## HOW TO PRINT A CURRICULM SHEET

- ➢ Go to <u>www.alcorn.edu</u>
- Click Academics
- Click Office of Student Records
- > On the right, click *General Resources*
- > Under Tuition and Fees click *University Catalog*
- Click the Undergraduate Catalog that corresponds to the year you enrolled (If you are a first-time enrollee, it will be 2016-2018)
- Scroll to *Table of Contents* to see *Schools and Departments*
- Click on the *department* that corresponds to your major
- Scroll to *locate curriculum*; right click on *print*, select *current page* (This allows for the printing of the curriculum only and not the entire catalog)
- > **Review curriculum** and notate courses already taken
- > Complete schedule for the following semester